# Um exemplo de Coleção e limite de dados no NetView e HPOV

# Contents

Introduction Prerequisites Requirements Componentes Utilizados Conventions Exemplo Informações Relacionadas

## **Introduction**

Os mibs de valor numérico da Cisco podem ser interrogados e debitados por meio do NetView ou do HPOV. A documentação on-line, os materiais de treinamento e os manuais do NetView e do HPOV explicam este processo em detalhes. Este documento fornece um exemplo de como você pode gerar um evento para ir para a área de eventos do NetView/HPOV quando "ifInOctets" no Digdug (o roteador neste exemplo) exceder 17000000.

# **Prerequisites**

#### **Requirements**

Não existem requisitos específicos para este documento.

#### **Componentes Utilizados**

Este documento não se restringe a versões de software e hardware específicas.

#### **Conventions**

Consulte as <u>Convenções de Dicas Técnicas da Cisco para obter mais informações sobre</u> <u>convenções de documentos.</u>

### **Exemplo**

Conclua estes passos:

1. Para ir para a área Coleta de dados e Limite, insira xnmcollection na linha de comando ou

Options (HPOV) e, em seguida, Data Collection and Thresholds, ou Tools (NetView) e, em seguida, Data Collection e Thresholds.A janela MIB Data Collection será exibida.

- Clique no botão Adicionar na tela do meio direito. (No HPOV 4.x, este é Edit/Add/Mib Objects do menu suspenso superior.) A janela Mib Data Collection/Mib Object Selection será exibida.
- 3. Clique em management e desça a árvore para mib-2, interfaces, ifTable, ifEntry, ifInOctets. Com isso realçado, clique em Descrever para confirmar que é isso que você deseja. Em seguida, selecione fechar e, em seguida, ok.Nota: Se isso causar um erro ao fazer parte de uma coleção enlatada, você poderá escolher outra coisa.A janela Mib Data Collection/Add Collection será exibida.
- Insira o roteador de origem para coleta (Digdug neste exemplo) e clique em Adicionar.Na área Modo de coleta, há quatro opções:Não armazenar, verificar limitesLoja, sem limiteLoja, Verificar limiteExcluir coleção
- 5. Escolha **Não Armazenar, Verificar Limite** e preencher o intervalo de sondagem. Escolha **1h** (hora); o número de armadilha padrão é 58720263.
- 6. Preencha o valor 17000000 para o limite.O valor de rearmar é para indicar que depois que a armadilha é gerada quando o valor de limiar é excedido, ela não será gerada novamente até que o valor de rearmar seja alcançado. Portanto, você preenche 16000000, portanto, quando 17000000 é excedido, não haverá mais traps até que caiba para 16000000.
- 7. Em instâncias, escolha **De lista** e preencha **1** (ou seja, ifIndex 1, sua ethernet).
- 8. Click **OK**.Quando você retorna à janela MIB Data Collection, na área superior ela mostra: <sup>Collecting ifInOctets .1.3.6.1.2.1.2.2.1.10</sup> Quando 17000000 ifInOctets são excedidos, um evento aparece na janela de evento do

Quando 17000000 ifInOctets são excedidos, um evento aparece na janela de evento do NetView/HPOV:

```
Mon Nov 25 16:50:54 1996 digdug.rtp.cisc D ifInOctets 1 threshold exceeded
  (>17000000): 17373433
  .1.3.6.1.2.1.2.2.1.10
SPECIFIC :58720263 (hex: 3800007)
GENERIC :6
CATEGORY :Threshold Events
ENTERPRISE :netView6000 1.3.6.1.4.1.2.6.3.1
SOURCE :Data Collector(D)
```

# Informações Relacionadas

- <u>Recursos de suporte de gerenciamento de rede</u>
- Suporte Técnico e Documentação Cisco Systems